PLATAFORMA D'ADMINISTRACIÓ ELECTRÒNICA

MANUAL DEL TRAMITADOR 2. Validació de signatures de documents Si volem incorporar a un expedient de la PAE un document que s'ha signat fora d'ella (perquè ens l'han enviat per correu, per exemple), les seves signatures es poden validar de la manera següent:

1. **Pugem el document**: anem a l'expedient que toqui, pestanya documents, icona "adjuntar documents"

|                                    |                                                                  | Borras Escoribuela, Antoni (u15930) 🎒            |  |  |  |  |
|------------------------------------|------------------------------------------------------------------|--------------------------------------------------|--|--|--|--|
| upf. Pompeu Fabra<br>Barcelona     |                                                                  | Excedients                                       |  |  |  |  |
| C Avisos Registre Expedients Porta | firmes Administració Registre Administració Arxiu Administra     | ració Usuari Administració General               |  |  |  |  |
| Dades principals<br>Tràmits (1)    | ▲ Expedient: X2019000079 - Unitat de Contractació Administrativa |                                                  |  |  |  |  |
| Documents (1)                      | × Documents                                                      |                                                  |  |  |  |  |
| Seguiment Notificacions (0)        | * Documents                                                      | 0 8                                              |  |  |  |  |
| Informació Relacionada             | Convertit a Pdf Elimit                                           | inat per l'usuari Signat                         |  |  |  |  |
| Documents de treball (0)           | Format PDF                                                       | Jisat / Copia Autentica Rebutjat                 |  |  |  |  |
| Registres d'Entrada (0)            |                                                                  | - 🔼 🙆 🖉 🍂 📖 🖪 💺 🖼 🔝 🔊 🗄                          |  |  |  |  |
| Registres de Sortida (0)           |                                                                  |                                                  |  |  |  |  |
| Altres documents (2)               |                                                                  | <pre></pre>                                      |  |  |  |  |
| Expedients relacionats (0)         | Creació Tipologia documental Títol document                      | ent Altres dades Sortida relacionada Orígen Doc. |  |  |  |  |
| Interessats relacionats (5)        | C 0 11/04/2019 Addenda TD99-254 EL_                              | _QUE_SIGUI 11042019 X2019000079                  |  |  |  |  |
| Utilitats i accions                |                                                                  |                                                  |  |  |  |  |
| Enviar correu electrònic           |                                                                  |                                                  |  |  |  |  |
| Copiar expedient                   |                                                                  |                                                  |  |  |  |  |
| Índex Electrònic (0)               |                                                                  |                                                  |  |  |  |  |
| Alarmes (0)                        |                                                                  |                                                  |  |  |  |  |

Triem el document, omplim el tipus, i el títol (format codi tipus + espai + descripció + espai + data en format ddmmyyyy)

|                                                                                                    | Annexar n   | ou document                  |                    | ×       |
|----------------------------------------------------------------------------------------------------|-------------|------------------------------|--------------------|---------|
|                                                                                                    |             |                              |                    |         |
|                                                                                                    | Grup Origen | Origen                       | Model              |         |
| Expedientes                                                                                        |             | x2019000079                  | Document Expedient | Â       |
|                                                                                                    | Persona     | UNIVERSITAT POMPEU FABRA     | Document Persona   |         |
| Persona                                                                                            |             | AGUILERA CABALLERO<br>BEGOÑA | Document Persona   | E       |
| Persona                                                                                            |             | DE DIEGO RUIZ PILAR          | Document Persona   |         |
|                                                                                                    | Persona     | BORRAS ESCORIHUELA<br>ANTONI | Document Persona   | Ţ       |
| Format: <ul> <li>Fitxer/Document digital</li> <li>Document en paper</li> <li>Via Oberta</li> </ul> |             |                              |                    |         |
| Ut                                                                                                 | picació:    |                              |                    |         |
| Arxiu:                                                                                             |             | Navega document.pdf          |                    |         |
| Tipus:                                                                                             |             | Acta de replanteig           | •                  |         |
| Nom fitxer: document.pdf                                                                           |             | document.pdf                 |                    |         |
| Títol: TD99-101 tes                                                                                |             | TD99-101 test 11042019       |                    |         |
| Data Caducitat 📃                                                                                   |             |                              |                    |         |
|                                                                                                    |             |                              | Cancel·lar         | Accepta |

Toquem "Accepta"

2. Verificació: Marquem el document i cliquem el botó de validació de signatura:

| Upf.         Universitat<br>Perspectation           Disrections         Barrections           C         Avisos         Registre         Expedients         Porta | firmes Administració I                                         | Registre Administració Ar | xiu Administració Usuari                   | Expedients<br>Administració General | Borras Escorihuela, Ai                    | 1toni (u15930) 🗐<br>QQ     |
|----------------------------------------------------------------------------------------------------|----------------------------------------------------------------|---------------------------|--------------------------------------------|-------------------------------------|-------------------------------------------|----------------------------|
| Dades principals<br><b>Tràmits</b> (1)                                                                                                    | Expedient: X2019000079 - Unitat de Contractació Administrativa |                           |                                            |                                     |                                           |                            |
| Documents (1)<br>Seguiment Notificacions (0)                                                                                                    | ✓ Documer                                                      | nts                       |                                            |                                     |                                           | 6                          |
| Informació Relacionada<br>Documents de treball (0)                                                                                                    | Convertit a Pdf<br>Pendent de sign:<br>Format PDF              | ar                        | Eliminat per l'usua<br>Compulsat / Còpia A | ari<br>utèntica                     | Sigr                                      | .at<br>tjat                |
| Registres d'Entrada (0)<br>Registres de Sortida (0)                                                                                                    | 🔲 🗅 🗅 🥖                                                        | a 🗟 ፍ 🗙 🖊                 | A 🗣 😭 🖸 🗢                                  | ê 🕫 🖄 🚥 🖺 📩                         | 19 II II II II II II II II II II II II II |                            |
| Altres documents (2)                                                                                                    | Creació                                                        | Tipologia documental      | Títol document                             | Altres dades                        | Sortida relacionada                       | 1 de 1 > >><br>Orígen Doc. |
| Expedients relacionats (0)<br>Interessats relacionats (5)                                                                                                    | <b>V</b> 0 11/04/2019                                          | Acta de replanteig        | TD99-101 TEST 11042019                     |                                     |                                           | X2019000079                |
| Utilitats i accions<br>Enviar correu electrònic                                                                                                    | 11/04/2019                                                     | Addenda                   | TD99-254 EL_QUE_SIGUI                      | 11042019                            |                                           | X2019000079                |
| Copiar expedient                                                                                                    |                                                                |                           |                                            |                                     |                                           |                            |
| Alarmes (0)                                                                                                    |                                                                |                           |                                            |                                     |                                           |                            |

## S'obre el formulari de validació amb el csv ja omplert:

## VALIDACIÓ DE DOCUMENTS EMESOS Els documents emesos que es poden verificar amb aquesta opció contenen la signatura electrônica basada en un certificat reconegut per l'Agència Catalana de Certificació, generat per un dispositiu segur, pel qual, d'acord amb el que estableix l'article 3.4 de la Llei 59/2003, de 19 de desembre, s'equipara a la signatura manuscrita en relació a les dades presents al paper. Una vegada recuperat el document PDF, si voleu, podreu configurar el programa Adobe Reader per tal que validi les signatures electròniques, seguiu aquest <u>enllac</u>. Introduíu la referència electrònica del document:

Codi Segur de Verificació 04cc3fa4-6d1b-4302-aa2c-1768cb94c064

## Toquem verificar i apareix:

 VALIDACIÓ DE DOCUMENTS EMESOS

 Els documents emesos que es poden verificar amb squesta opció contenen la signatura electrônica basada en un certificat reconegut per l'Agència Catalana de Certificació, generat per un dispositiu segur, pel qual, d'acord amb el que estableix l'article 3.4 de la Lie is 59/2003, de 19 de desembre, s'equipara a la signatura manuscrita en relació a les dades presents al paper.

 Una vegada recuperat el document PDF, si voleu, podreu configurar el programa Adobe Reader per tal que validi les signaturas electròniques, seguiu aquest enllac.

 Introduïu la referència electrònica del document:

 Codi Segur de Verificació
 04cc3fa4-6d1b-4302-aa2c-1768cb94c064

 Signatt: CPISR-1 C ANTONI BORRAS ESCORIHUELA

 Data Signatura: 11/04/2019 10:11:122

 Local: El format de la signatura és vàlid